## TØMME INTERNLAGRING CLASSVR

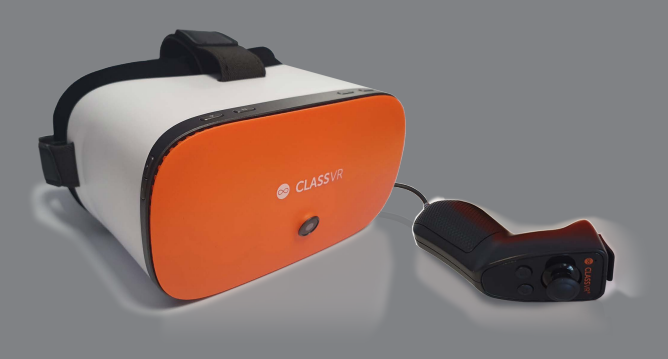

Når du sender innhold til ClassVR-brillene vil de lage såkalte "cacher" for innholdet for at du skal slippe å laste om igjen samme innhold via nettverk. Dermed vil den interne lagringen på brillene gradvis kunne fylle seg opp og det er derfor lurt å tømme internlagringen en gang i blant.

Du kan tømme en brille eller flere briller samtidig. Fremgangsmåten er den samme. Brillene må være slått på og være på samme nettverk som enheten du bruker for å gå inn i ClassVR-portalen.

CLASSVR
Palege Leve

Spillelise

Pulege in Leve

Spillelise

Pulege in Leve

Pulege in Leve

Spillelise

Pulege in Leve

Pulege in Leve

Spillelise

Pulege in Leve

Pulege in Leve

Spillelise

Pulege in Leve

Pulege in Leve

Spillelise

Pulege in Leve

Pulege in Leve

Pulege in Leve

Pulege in Leve

Pulege in Leve

Pulege in Leve

Pulege in Leve

Pulege in Leve

Pulege in Leve

Pulege in Leve

Pulege in Leve

Pulege in Leve

Pulege in Leve

Pulege in Leve

Pulege in Leve

Pulege in Leve

Pulege in Leve

Pulege in Leve

Pulege in Leve

Pulege in Leve

Pulege in Leve

Pulege in Leve

Pulege in Leve

Pulege in Leve

Pulege in Leve

Pulege in Leve

Pulege in Leve

</t

Start brillene på nytt etter at du har tømt internlagringen.

Trykk på Person / Innstillingshjulet oppe til høyre i ClassVR-portalen.

|               |                        | $(\mathbf{\hat{\cdot}})$ |
|---------------|------------------------|--------------------------|
| Lars Persen   | Scandec - Demo Account | Network                  |
|               |                        | Koble enheten            |
| Endre navn    |                        | Nothiorlendiagoantikk    |
|               |                        |                          |
| 0.000         | Registrer enhet        |                          |
| S Endre sprak | Administrasjonsportal  |                          |
| Logg ut       |                        |                          |
|               |                        |                          |

| *  | Brukere         |
|----|-----------------|
| 60 | Enheter         |
| 0  | Sertifikater    |
| (: | Tilgangspunkter |
| ネ  | Oversettelser   |

Velg Administrasjonsportal

## Velg så Enheter oppe til venstre

| Scandec 2 | 008VR2UGKP | 100% | 21.0 | Nei | × |   |
|-----------|------------|------|------|-----|---|---|
| Scandec 3 | 008VR3WB3L | 4%   | 21.0 | Nei | × | X |

Hak av for enhetene du ønsker å tømme internlagringen på.

Velg (enten)

- Fjern ikke-abonnert innhold (eller) alt som er lastet til brillene som ikke kommer fra ClassVR-abonementet.
- Tørk alt innhold alt som er lastet til brillene, inkludert ressurser fra ClassVR-abonnementet ditt.

Start brillene på nytt etterpå!